## TOKYOテレワーク・モデルオフィス予約サイト

操作マニュアル

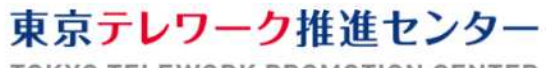

TOKYO TELEWORK PROMOTION CENTER

1 はじめに

本操作マニュアルでは、東京都が運営するサテライトオフィス「TOKYOテレワーク・モ デルオフィス」を利用するにあたり必要な、利用者登録及び利用予約の方法についてご 説明します。

ご利用の流れ

TOKYOテレワーク・モデルオフィスは以下の流れでご利用いただけます。 ②及び③の操作方法について、次頁以降でご説明します。

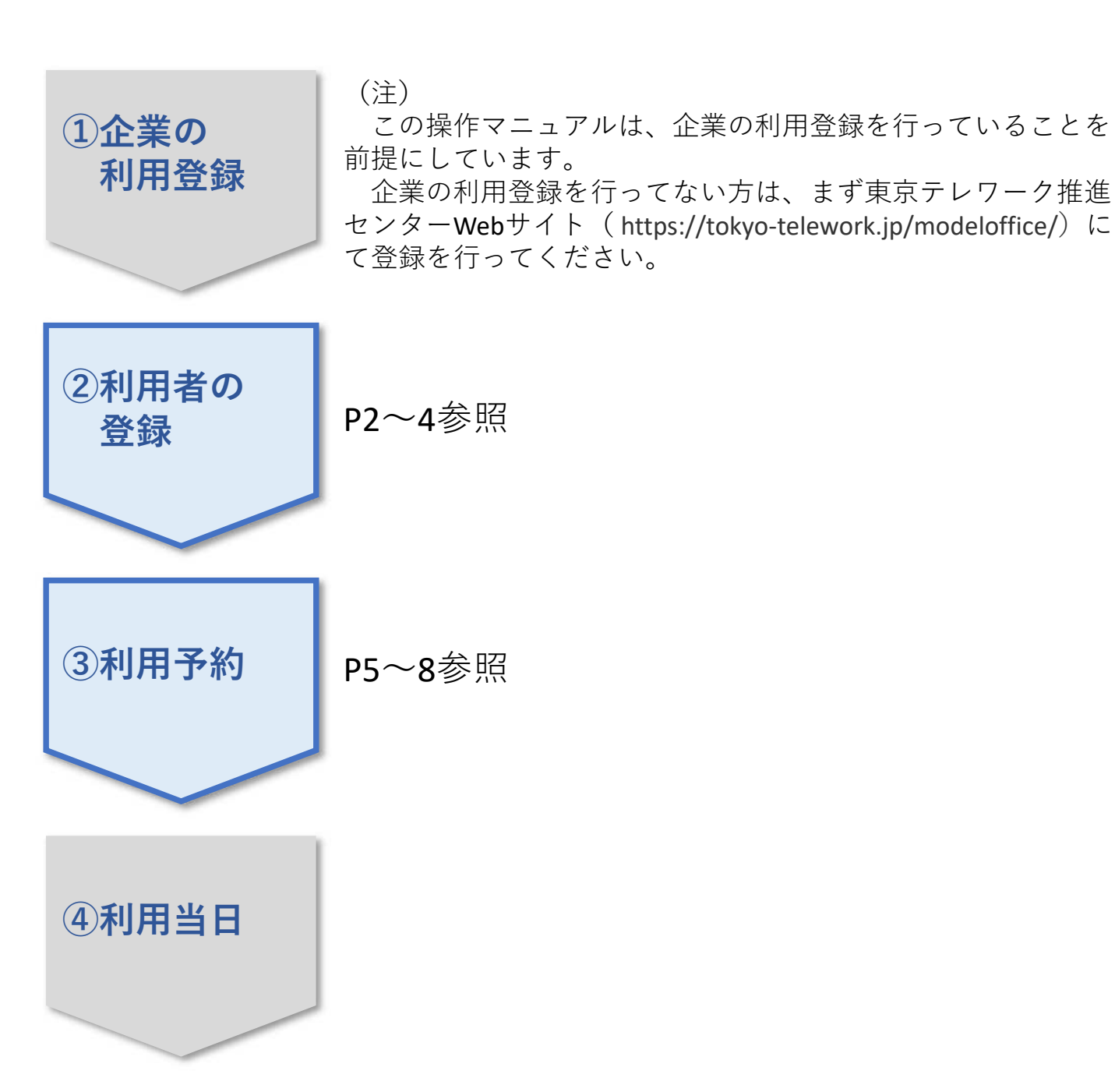

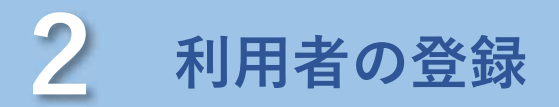

利用者の登録は、TOKYOテレワーク・モデルオフィス予約サイトを開きます。

<TOKYOテレワーク・モデルオフィス予約サイト> https://tokyo-telework.resv.jp/

| 1 | <b>Î TOKYOテレワーク・モデルオフィス</b><br>TOKYO Telework Model Office                                                                                                    | ■①「利用者登録」<br>をクリック |
|---|----------------------------------------------------------------------------------------------------|--------------------|
|   | TOKYOテレワーク・モデルオフィス予約サイト                                                                                                    |                    |
|   | お知らせ                                                                                                    |                    |
|   | <ul> <li>[NEW] 7月20日(月)からオープンします。</li> <li>[NEW] 7月6日(月)から予約を開始しました。</li> <li>[NEW] 府中オフィスは、7/20のオープン日にイベントを実施しています。</li> <li>12:00~16:00の間に取材が入ります。ご了承の上ご利用ください。</li> </ul> |                    |
|   | ※新型ウィルス感染症予防のため、利用できる席数を減らして運営しています。                                                                                                    |                    |
| 2 | <b>TOKYOテレワーク・モデルオフィス</b><br>TOKYO Telework Model Office<br>利用者登録                                                                                                    |                    |
|   | 必要事項を入力のうえ、「次へ進む」ボタンを押してください。                                                                                                    | ②ログインIDと           |
|   |                                                                                                    | ■■■ パスワードを         |
|   | ロシイン消費                                                                                                    | 設定                 |
|   |                                                                                                    |                    |
|   | tokyo2020<br>※半角英数字 4文字以上で入力してください。                                                                                                    |                    |
|   | 「「スワード                                                                                                    |                    |

※半角英数字 4~20文字で入力してください。

#### •••••

.....

※確認のためにもう一度パスワードを入力してください。

| 本本  有数                                                                                                    | ×FI参照                                                                                                    |
|----------------------------------------------------------------------------------------------------|----------------------------------------------------------------------------------------------------|
|                                                                                                    |                                                                                                    |
|                                                                                                    |                                                                                                    |
| ) エスエスへのとれて、<br>ド業登録についての詳細は東京テレワーク推進センターWebサイトをご確認く1                                                                                                    | (4)パスコートは、企業の利用登録完了後に                                                                                                    |
|                                                                                                    | ■■■■■■■■■■■■■■■■■■■■■■■■■■■■■■■■■■■■■                                                                                          |
|                                                                                                    | ―――――――――――――――――――――――――――――――――――――                                                                                          |
| 京テレワーク推進センターサイトから行う企業登録の完了通知メールに書かれた/C<br>(利用者登録は、東京テレワーク推進センターサイトから企業登録を行った企業の従当                                                                                                    |                                                                                                    |
|                                                                                                    | ⑤以隆の項目を入力                                                                                                    |
| *                                                                                                    | ※必須項目には必ず入力をお願いし                                                                                                    |
| 阿お名前                                                                                                    | ***                                                                                                    |
|                                                                                                    | & )                                                                                                    |
| え フリガナ                                                                                                    |                                                                                                    |
|                                                                                                    |                                                                                                    |
| 2 企業名                                                                                                    |                                                                                                    |
|                                                                                                    |                                                                                                    |
| ≧業に所属していない個人事業主等の場合は、「なし」と入力してください。                                                                                                    |                                                                                                    |
| <b>運</b> 年齢                                                                                                    |                                                                                                    |
| ○ 10代                                                                                                    |                                                                                                    |
| ) 20H                                                                                                    |                                                                                                    |
| ) 30ft                                                                                                    |                                                                                                    |
| ) 40ft                                                                                                    |                                                                                                    |
| C FOIR                                                                                                    |                                                                                                    |
| 0 5017                                                                                                    |                                                                                                    |
| ) 50rt                                                                                                    |                                                                                                    |
| 50代<br>60代<br>70代以上                                                                                                    |                                                                                                    |
| 9 50代<br>9 60代<br>9 70代以上<br>2 11日                                                                                                    |                                                                                                    |
| ) 50代<br>60代<br>70代以上<br><b>21</b><br>作別<br>) 男性                                                                                                    |                                                                                                    |
| ) 50代<br>60代<br>70代以上<br><b>望 性別</b><br>) 男性<br>) 女性                                                                                                    |                                                                                                    |
| ) SUT<br>60代<br>70代以上<br>2 性別<br>男性<br>女性<br>3 メールアドレス                                                                                                    |                                                                                                    |
| <ul> <li>SOT</li> <li>60代</li> <li>70代以上</li> <li>9件</li> <li>女性</li> <li>メールアドレス</li> </ul>                                                                                                    |                                                                                                    |
| <ul> <li>SOT</li> <li>60代</li> <li>70代以上</li> <li>第性</li> <li>男性</li> <li>女性</li> <li>メールアドレス</li> </ul>                                                                                                    |                                                                                                    |
| ) SOT<br>60代<br>70代以上<br>1<br>1<br>1<br>1<br>1<br>1<br>1<br>1<br>1<br>1<br>1<br>1<br>1                                                                                                    | ⑥利用規約をお読みいただき、チェックし                                                                                                    |
| <ul> <li>SUTC</li> <li>60代</li> <li>70代以上</li> <li>9性</li> <li>女性</li> <li>メールアドレス</li> </ul>                                                                                                    | ⑥利用規約をお読みいただき、チェックし<br>てください                                                                                                   |
| <ul> <li>SUTC</li> <li>60代</li> <li>70代以上</li> <li>9性</li> <li>女性</li> <li>メールアドレス</li> </ul>                                                                                                    | ⑥利用規約をお読みいただき、チェックし<br>てください<br>※同意いただけない場合は、本サービス                                                                             |
| <ul> <li>SUT</li> <li>60代</li> <li>70代以上</li> <li>第性</li> <li>男性</li> <li>女性</li> <li>メールアドレス</li> <li>利用規約への同意</li> <li>利用規約に同意する</li> <li>156の利用規約をご確認の上、同意ください。</li> </ul>                                                                                                    | ⑥利用規約をお読みいただき、チェックし<br>てください<br>※同意いただけない場合は、本サービス<br>をご利用できません                                                                |
| <ul> <li>SOT</li> <li>60代</li> <li>70代以上</li> <li>第性</li> <li>男性</li> <li>女性</li> <li>メールアドレス</li> <li>利用規約への同意</li> <li>利用規約に同意する</li> <li>15らの利用規約をご確認の上、同意ください。</li> <li>東京テレワーク推進センターからのお知らせメール</li> </ul>                                                                               | <ul> <li>⑥利用規約をお読みいただき、チェックしてください</li> <li>※同意いただけない場合は、本サービスをご利用できません</li> </ul>                                              |
| <ul> <li>SUTC</li> <li>60代</li> <li>70代以上</li> <li>第性</li> <li>男性</li> <li>女性</li> <li>ズールアドレス</li> <li>利用規約への同意</li> <li>利用規約に同意する</li> <li>ごちらの利用規約をご確認の上、同意ください。</li> <li>第京テレワーク推進センターからのお知らせメール</li> <li>希望する</li> </ul>                                                                | ⑥利用規約をお読みいただき、チェックし<br>てください<br>※同意いただけない場合は、本サービス<br>をご利用できません                                                                |
| <ul> <li>SUTC</li> <li>60代</li> <li>70代以上</li> <li>単加</li> <li>男性</li> <li>女性</li> <li>メールアドレス</li> <li>利用規約への同意</li> <li>利用規約に同意する</li> <li>たちの利用規約をご確認の上、同意ください。</li> <li>東京テレワーク推進センターからのお知らせメール</li> <li>希望する。</li> <li>希望する。</li> <li>希望しない</li> </ul>                                  | <ul> <li>⑥利用規約をお読みいただき、チェックしてください</li> <li>※同意いただけない場合は、本サービスをご利用できません</li> </ul>                                              |
| <ul> <li>SUTC</li> <li>60/C</li> <li>70/CULL</li> <li>単性</li> <li>男性</li> <li>女性</li> <li>メールアドレス</li> </ul> 2 利用規約への同意 利用規約に同意する 2 おらの利用規約をご確認の上、同意ください。 3 東京テレワーク推進センターからのお知らせメール 希望する 第望しない 該デレワーク推進センターから、民間サテライトオフィスを含むキャンペーン実施                                                         | <ul> <li>⑥利用規約をお読みいただき、チェックしてください</li> <li>※同意いただけない場合は、本サービスをご利用できません</li> </ul>                                              |
| <ul> <li>SUTC</li> <li>60代</li> <li>70代以上</li> <li>第性</li> <li>男性</li> <li>女性</li> <li>メールアドレス</li> <li>利用規約への同意</li> <li>利用規約に同意する</li> <li>ごちらの利用規約をご確認の上、同意ください。</li> <li>東京テレワーク推進センターからのお知らせメール</li> <li>希望する</li> <li>希望しない</li> <li>東京テレワーク推進センターから、民間サテライトオフィスを含むキャンペーン実施</li> </ul> | <ul> <li>⑥利用規約をお読みいただき、チェックしてください</li> <li>※同意いただけない場合は、本サービスをご利用できません</li> <li>************************************</li></ul> |

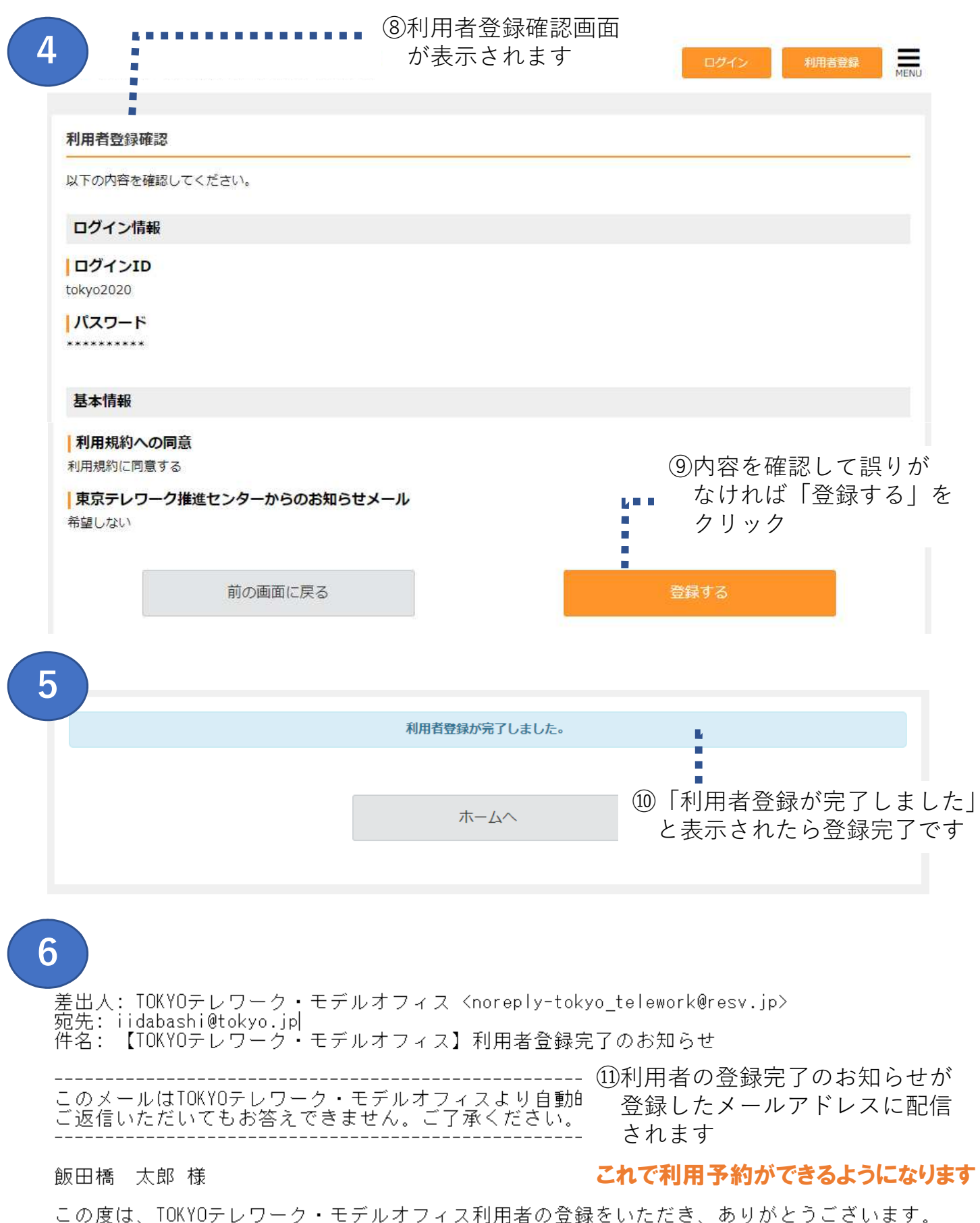

この度は、TOKYOテレワーク・モデルオフィス利用者の登録をいただき、ありがとうございます。 予約ページから事前予約のうえ、ご利用ください。

▼利用予約はこちらから https://tokyo-telework.rev.jp

▼予約サイトの操作マニュアルはこちらよりダウンロードいただけます。 https://tokyo-telework.jp/modeloffice/user/manual

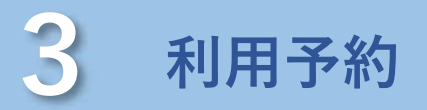

利用予約は、TOKYOテレワーク・モデルオフィス予約サイトを開きます。

<TOKYOテレワーク・モデルオフィス予約サイト> https://tokyo-telework.resv.jp/

#### (予約に関する留意事項)

- ・予約は利用日の14日前からできます
- ・15分単位で1回最大4時間の予約が可能です
- ・最大6回まで予約ができます

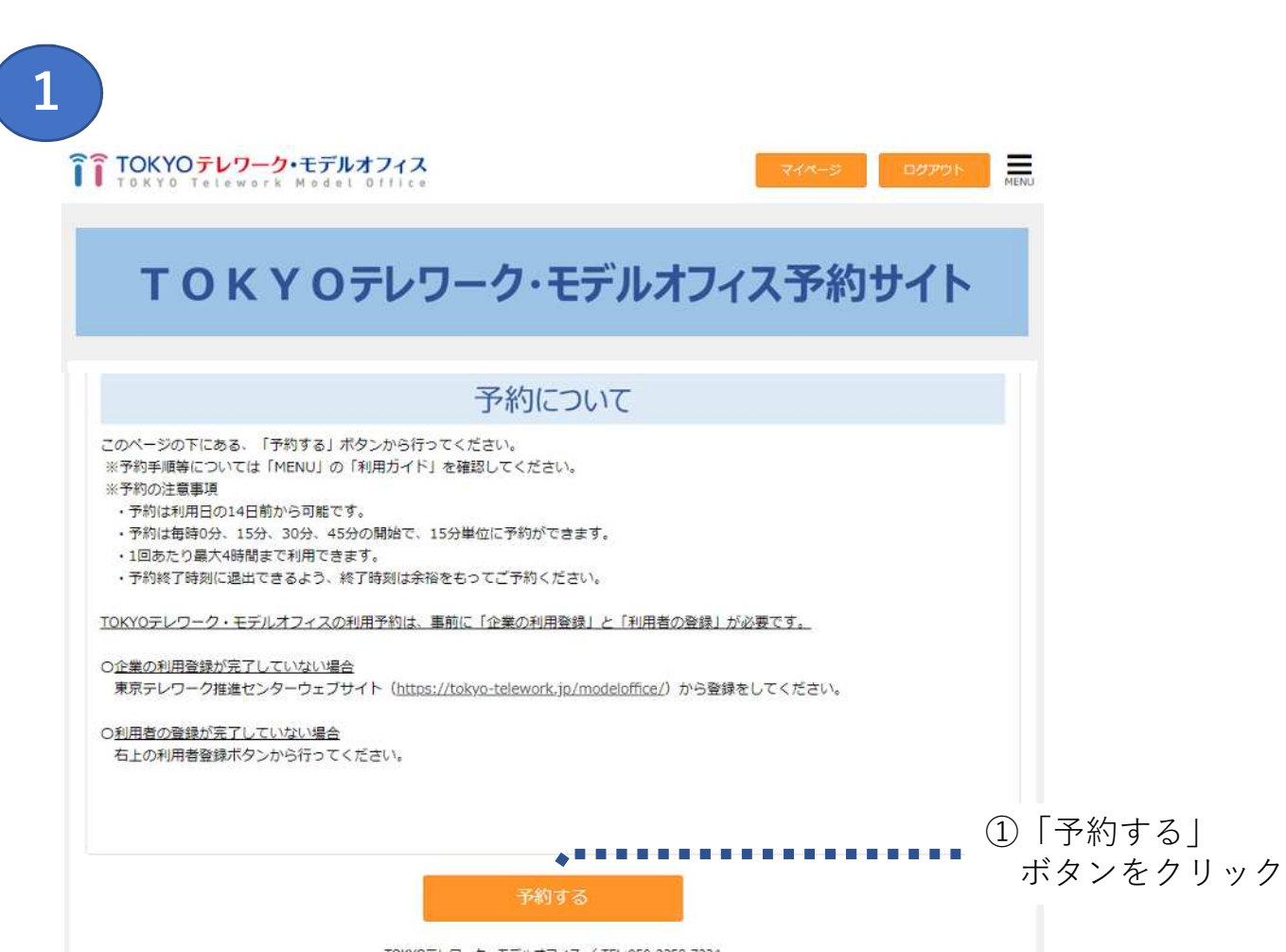

| 【予約方法】                                                                                        |                                |                 |            |         |           |            |                         |                |                                                                             |
|-----------------------------------------------------------------------------------------------|--------------------------------|-----------------|------------|---------|-----------|------------|-------------------------|----------------|-----------------------------------------------------------------------------|
| 1)予約日したい日を選択し<br>2)利用したいサテライトオ<br>3)利用したいスペースの開<br>予約の追加をしてください<br>予約日                        | っます。<br>オフィスをから選択<br>場始時間をクリック | します。<br>して、利用時間 | 那を設定してく    | ださい。15分 | ●■■■■     | 能です。4時間    | 間を超えて利用                 | 目したい場合は        | <ul> <li>②予約日を選択</li> </ul>                                                 |
|                                                                                               |                                |                 |            |         |           |            |                         | m              |                                                                             |
| 2020/07/07                                                                                    |                                |                 |            |         |           |            |                         |                | の利田オスサテラ                                                                    |
| 2020/07/07<br>利用するサデライトオ                                                                      | ヤマン                            | ••••            |            |         | • • • • • |            | ••••                    |                | <ul> <li>③利用するサテラ</li> <li>イトオフィスを</li> </ul>                               |
| 2020/07/07<br>利用するサテライトオ<br><sup>府中オフィス</sup>                                                 | ヤフィス                           | • • • • •       |            | ••••    | ••••      |            | ••••                    |                | <ul> <li>③利用するサテラ</li> <li>イトオフィスを</li> <li>選択</li> </ul>                   |
| 2020/07/07<br>利用するサテライトオ<br>府中オフィス<br>予約可 [クリックで予約                                            | tフィス<br>Jへ] <u></u> 予約済み       | 受付終了            | 7          |         |           | <          | 今日、>                    | 全時間表           | <ul> <li>③利用するサテラ</li> <li>イトオフィスを</li> <li>選択</li> </ul>                   |
| 2020/07/07<br>利用するサテライトオ<br>府中オフィス<br>予約可[クリックで予約<br>7/7 (火)                                  | tフィス<br>Jへ] 予約済み<br>Q 09:00    | 受付終1            | 7<br>11:00 | 12:00   | 13:00     | 14:00      | <b>今日 &gt;</b><br>15:00 | 全時間表<br>16:00  | <ul> <li>③利用するサテラ<br/>イトオフィスを<br/>選択</li> </ul>                             |
| 2020/07/07<br>利用するサテライトオ<br>府中オフィス<br>予約可 [クリックで予約<br>7/7 (火)<br>会議至1(3名) [F]                 | tフィス<br>Iへ] 予約済み<br>く 09:00    | · 受付終了<br>10:00 | 7<br>11:00 | 12:00   | 13:00     | 14:00      | 今日 ><br>15:00           | 全時間表;<br>16:00 | <ul> <li>③利用するサテラ<br/>イトオフィスを<br/>選択</li> <li>④利用する時間帯</li> </ul>           |
| 2020/07/07<br>利用するサテライトオ<br>府中オフィス<br>予約可 [クリックで予約<br>7/7 (火)<br>会議室1(3名) [F]<br>会議室2(4名) [F] | tフィス<br>□へ] ●予約済み<br>◀ 09:00   | 受付終1            | 11:00      | 12:00   | 13:00     | <<br>14:00 | 今日 ><br>15:00           | 全時間表<br>16:00  | <ul> <li>③利用するサテラ<br/>イトオフィスを<br/>選択</li> <li>④利用する時間帯<br/>をクリック</li> </ul> |

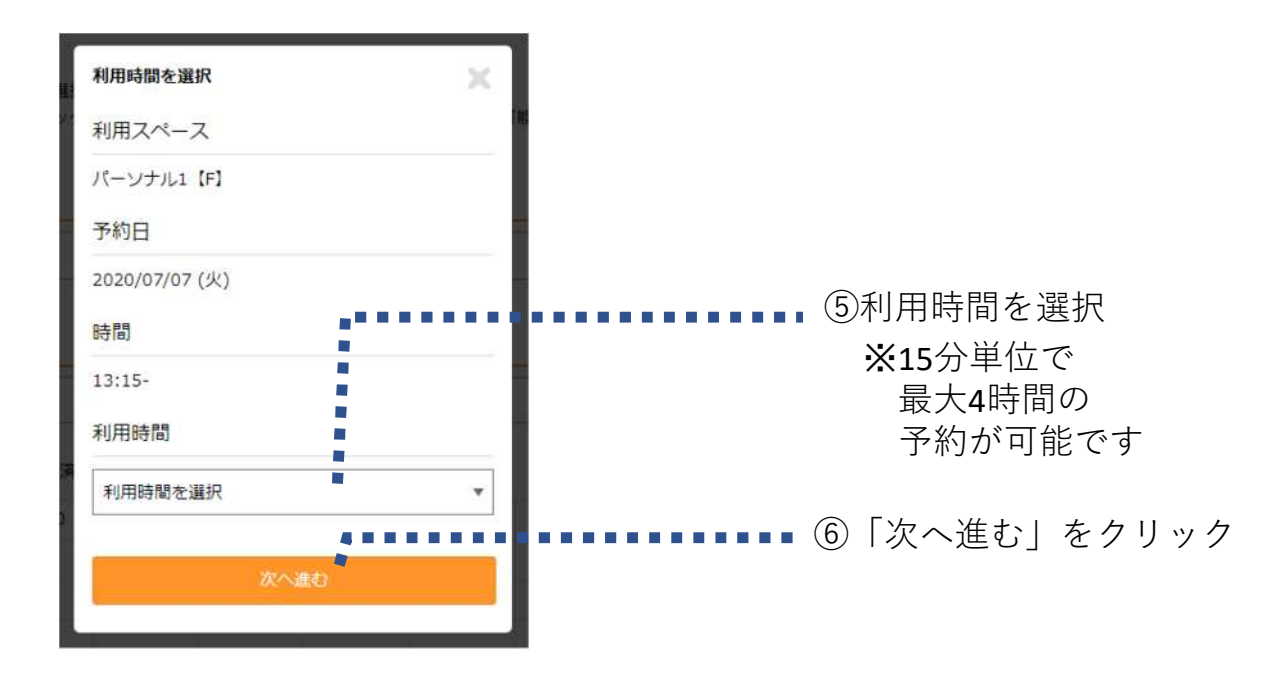

#### 予約するスペースの詳細を確認するには

拠点や時間帯を選択する前に、予約するスペースの詳細を確認したい場合は、 画面右上にあるMENUボタンから、各拠点の詳細な情報を見ることができます。 (P.11~12参照)

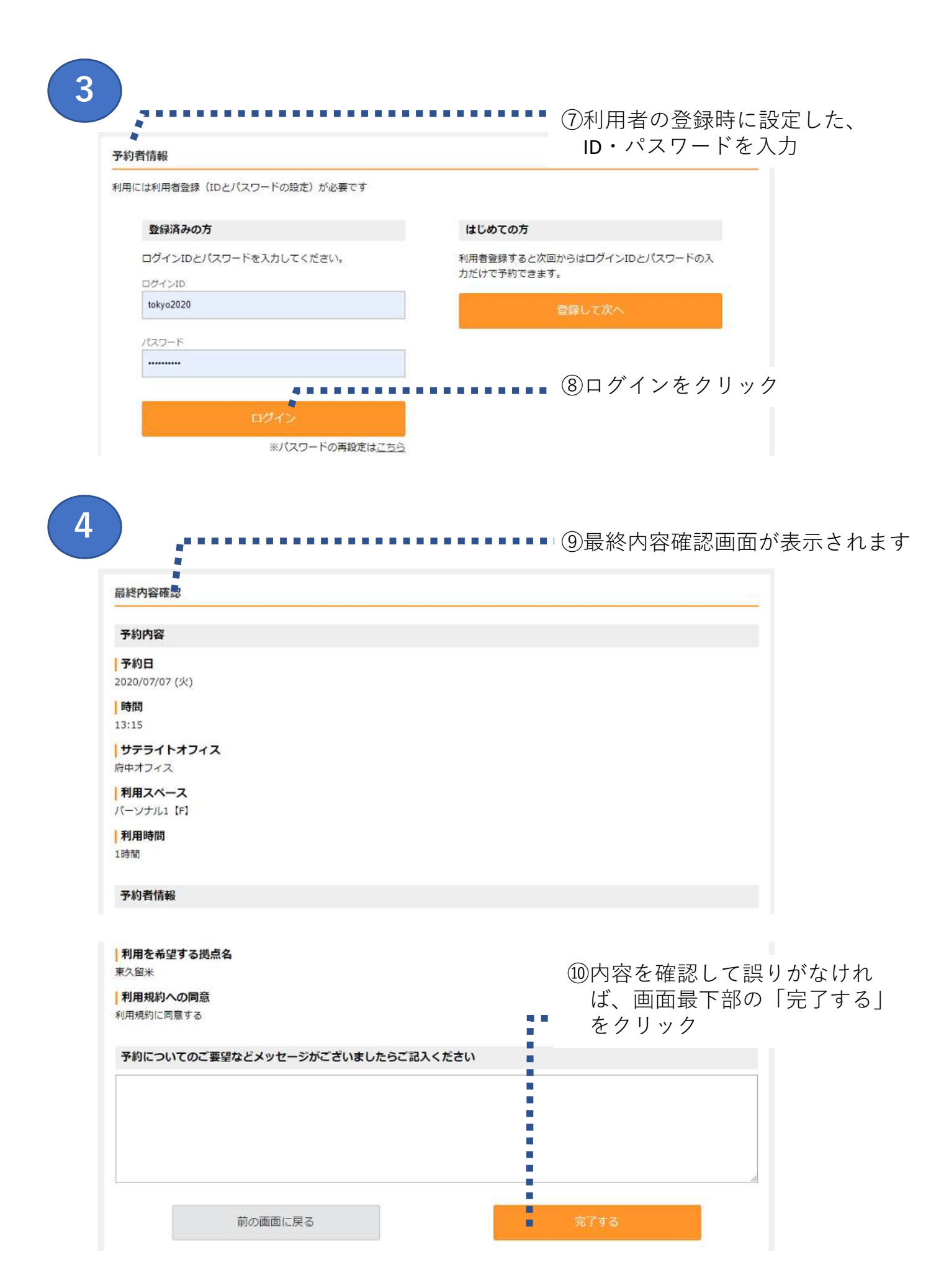

5

| 予約完了のお知らせ |                                                                                                    |                                                                                               |                                                           |
|-----------|----------------------------------------------------------------------------------------------------|-----------------------------------------------------------------------------------------------|-----------------------------------------------------------|
|           | 予約を受け付けました。<br>予約内容はご登録のメール<br>当日は、受付で次の2点を批<br>1.利用者の氏名と住所が<br>または、利用者カード<br>2.予約完了のお知らせメ<br>トの予約確認の画面(印刷 | アドレス宛に自動送信されます。<br>表示してください。<br>確認できるもの(初回のみ)<br>(2回目以降)<br>ール、またはTOKYOテレワーク・モデルス<br>したものでも可) | オフィス予約サイ                                                  |
|           | 予約番号                                                                                                    | 10002                                                                                         |                                                           |
|           |                                                                                                    | オームへ                                                                                          |                                                           |
|           |                                                                                                    |                                                                                               |                                                           |
|           |                                                                                                    |                                                                                               | の予約否付ウマのお知らせ                                              |
|           |                                                                                                    |                                                                                               | <ul> <li>         ・ ・ ・ ・ ・ ・ ・ ・ ・ ・ ・ ・ ・ ・ ・</li></ul> |
|           |                                                                                                    |                                                                                               | これで利用予約は完了です                                              |

差出人: TOKMOテレワーク・モデルオフィス <noreply-tokyo\_telework@resv.jp> 宛先: iidabashi@tokyo.jp 件名: 【TOKMOテレワーク・モデルオフィス】予約受付完了のお知らせ

#### 飯田橋 太郎 様

この度は、TOKYOテレワーク・モデルオフィスの利用予約をいただき、ありがとうございます。 予約状況の確認・キャンセルや、登録状況の変更等はマイページから行うことが可能です。 利用の当日は受付にて、下記2点をご提示ください。 (1)利用者の確認 【初回ご利用の方】 氏名、居住地(都道府県、区市町村)が確認できる身分証明書(運転免許証、健康保険証等) 【2回目以降のご利用の方】 利用者カード (2)予約の確認 利用予約受付完了のお知らせメール、またはTOKYOテレワーク・モデルオフィス予約確認の画面(印刷したものでも可)

# 4 マイページでできること

TOPページの「マイページ」ボタンをクリックすると、以下の操作を行うことができます。

- (1) 予約の確認・変更・キャンセル
- (2) 過去の利用履歴の確認
- (3) 登録情報の変更
- (4) 退会申請

| OKYO Telework Model Office                                                   | マイページ ログアウト                                       |
|------------------------------------------------------------------------------|---------------------------------------------------|
| ТОКҮОテレワー                                                                    | ク・モデルオフィス予約サイト                                    |
|                                                                              |                                                   |
|                                                                              |                                                   |
|                                                                              |                                                   |
| オリンビック 様 マイベージ                                                               |                                                   |
| オリンピック 様 マイベージ<br>予約状況・履歴                                                    | 利用者情報                                             |
| <b>オリンビック 様 マイベージ</b><br><b>予約状況・履歴</b><br>(1)<br>予約の確認<br>(2)<br>の<br>予約の履歴 | <b>利用者情報</b><br>(3) ②<br>登録情報の変更<br>(4) →<br>退会申請 |
| オリンビック 様 マイベージ<br>予約状況・履歴<br>(1)<br>予約の確認<br>(2)<br>〇〇<br>予約の履歴              | <b>利用者情報</b><br>(3) ②<br>登録情報の変更<br>(4) 〇<br>退会申請 |

## (1) 予約の確認・変更・キャンセル

予約した内容が表示され、予約の確認、変更、キャンセルを行うことができます。

|       | 並び順                     | 予約番号 大きい順 |           |      |      |                |
|-------|-------------------------|-----------|-----------|------|------|----------------|
| 約番号   | 予約日時                    | オフィス拠点    | 利用スペース    | 利用時間 | 予約状態 |                |
| L0031 | 2020/07/02 (木)<br>14:00 | モデルオフィス国立 | 会議室2(8名)K | 3時間  | 確定   | 変更手続<br>キャンセル手 |
| 10030 | 2020/07/01 (水)<br>13:00 | モデルオフィス府中 | パーソナル01F  | 1時間  | 確定   | 変更手続<br>キャンセル手 |
| 10029 | 2020/06/23 (火)<br>13:15 | モデルオフィス府中 | パーソナル02F  | 1時間  | 確定   | 変更手続<br>キャンセル手 |

#### (2) 過去の利用履歴の確認

過去の利用履歴が一覧表示されます。

#### (3) 登録情報の変更

利用者登録した情報を変更できます。P.3~4の利用者登録と同様の画面が表示 されるので、変更したい情報を入力し、最下部にある「確認画面へ」をクリック してください。

#### (4) 退会申請

利用者登録の解除を申請することができます。予約が残っていると退会申請ができませんので、全ての予約をキャンセルした後に行ってください。

TOPページの右上にある「MENU」ボタンをクリックすると、以下の操作を行うこと ができます。

(1) TOKYOテレワーク・モデルオフィスの設備情報を見る

(2) 利用規約等を見る

| <b>TOKYOテレワーク・モデルオフィス</b><br>TOKYO Telework Model Office                                                                                                    | マイページ ログアウト MENU                                             |
|----------------------------------------------------------------------------------------------------|--------------------------------------------------------------|
| <b>TOKYOテレワーク・モデルオフィス</b>                                                                                                    | ス予約サイト                                                       |
|                                                                                                    |                                                              |
| TOKYO Telework Model Office                                                                                                    | マイページ ログアウト X                                                |
| <b>TOKYOテレワーク・モデルオフィス</b>                                                                                                    | <ul> <li>府中オフィス</li> <li>東久留米オフィス</li> <li>国立オフィス</li> </ul> |
| お知らせ                                                                                                    | <ul> <li>ご利用ガイド</li> <li>よくある質問</li> <li>(2)</li> </ul>      |
| <ul> <li>[NEW] 7月20日(月)からオーブンします。</li> <li>[NEW] 7月6日(月)から予約を開始しました。</li> <li>[NEW] 府中オフィスは、7/20のオープン日にイベントを実施しています。<br/>12:00~16:00の間に取材が入ります。ご了承の上ご利用ください。</li> <li>※新型ウィルス感染症予防のため、利用できる席数を減らして運営しています。</li> </ul> | <ul> <li>利用規約</li> <li>ブライバシーボリシー</li> <li>お問い合せ</li> </ul>  |

## (1) TOKYOテレワーク・モデルオフィスの設備情報を見る

MENUの各施設名をクリックすると、各施設に関する情報が表示されます。

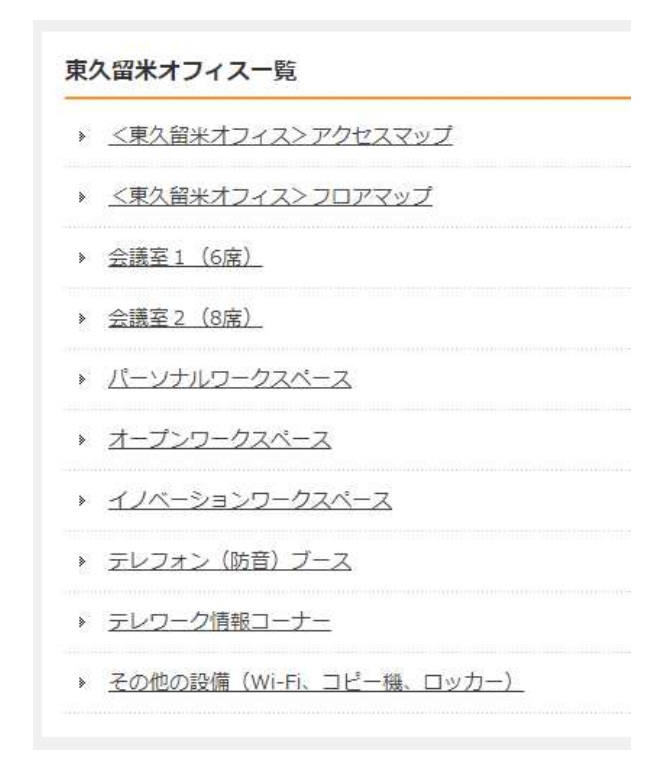

## (2) 利用規約等を見る

MENUから、以下の情報を見ることができます。

- ・ご利用ガイド
- ・よくある質問
- ・利用規約
- ・プライバシーポリシー

6 お問い合せ先

東京テレワーク推進センター TOKYOテレワーク・モデルオフィスサポート担当 TEL 050-3358-7224 Mail modeloffice@tokyo-telework.jp

※利用予約した内容に関するお問い合わせは、利用するオフィス(府中・東久留米・ 国立)にお願いします。

- ・TOKYOテレワーク・モデルオフィス府中 TEL 050-3358-4361 Mail mo-fuchu@tokyo-telework.jp
- ・TOKYOテレワーク・モデルオフィス東久留米 TEL 050-3358-4981 Mail mo-higashikurume@tokyo-telework.jp
- ・TOKYOテレワーク・モデルオフィス国立 TEL 050-3358-4146 Mail mo-kunitachi@tokyo-telework.jp

※TOKYOテレワーク・モデルオフィスは東京テレワーク推進センターが管理運営して います。